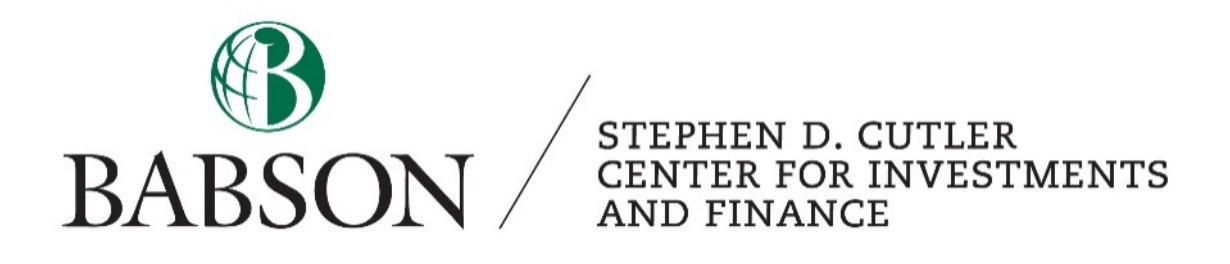

# FactSet: Building an Equity Screen

Created by: Professor Patrick Gregory, CFA

# 1. Accessing FactSet's Screening Tool

The Universal Screening tool in FactSet allows you to identify a pool of securities with desired characteristics out of a chosen universe. The universe is user-specified, and is often an index including thousands of securities. The Universal Screening tool is highly customizable, and can be used to get various fundamental and statistical data, estimate projections, and valuation metrics for equities. To access Universal Screening, go to the *Screening* tab on the horizontal toolbar:

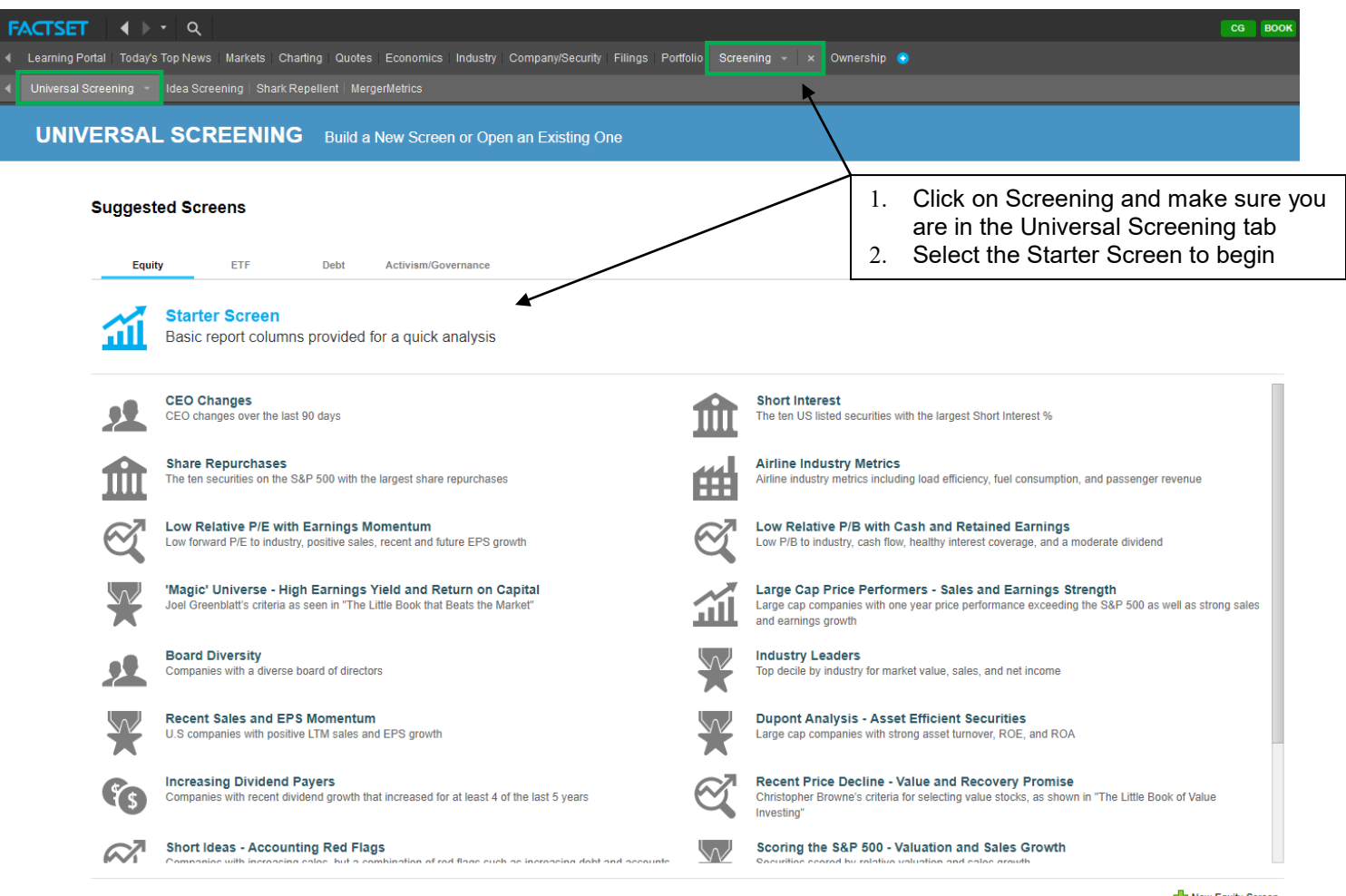

🕂 New Equity Screen

What you will see is a number of pre-built investment screens, following specific strategies or themes. This tutorial will focus on how to build a customized screen from scratch, therefore we would select the *Starter Screen* in blue, as shown above. We will follow Joel Greenblatt's Magic Formula (MF) approach, applying some minor customizations to increase our output quality.

# 2. On Formulas and Codes

FactSet uses various libraries of codes and formulas, the most common of which include FactSet Global Constituents (FG), FactSet Fundamental (FF) and FDS codes (these are featured in the Excel add-in). You don't necessarily need to know the codes in order to build a screen, however having an understanding and ability to interpret their common structure will be helpful in your analysis.

Code structure consists of:

- A prefix (usually depends on the library name): e.g. FactSet Global is FG\_, FactSet Fundamental is FF\_, and FDS codes in Excel start with FDS().
- The data item (the specific data point we are referring to), usually followed by parentheses and relative date notions. For example, 0 signifies the most recent updated period. When using yearly data, that would mean the most recent year-end. Negative one (-1) would indicate one fiscal year prior to the most recently updated year. Additional arguments may include frequency (D, W, Q, Y), and currency (USD)

You can learn more about code libraries and formulas in the Learning Center, and using the Online Assistant. Simply click on the question mark icon in the top right corner, and select "Online Assistant".

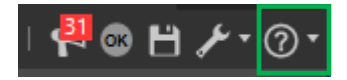

# 3. Building a Screen

Once into the Starter Screen, you will see three major areas (or panes):

- i. Criteria pane (universe builder)
- ii. Format Results
- iii. Results Output

To specify the screening criteria, you can either use the text search bar or the Formula Library through the Browse Tool:

| FACTSET ( ) · · Q                                |                                                              | AM                                 | QP WIR C CG 15C2 ½                      | 🗐 @   🖻 ¢   🗲          |
|--------------------------------------------------|--------------------------------------------------------------|------------------------------------|-----------------------------------------|------------------------|
| 4 Today's Top News Company/Security Ownership    | Charting Economic Portfolio Analysis Portfolios List Manager | Economics Market Intelligence SPAR | Alpha Testing Alpha Testing 4 Screening | - × Markets 🔮          |
| Universal Screening Universal Screening (Beta) + | Idea Screening   Shark Repellent   MergerNetrics             |                                    |                                         |                        |
| BASIC_START_SCREEN                               |                                                              |                                    |                                         | C • 😏 Start Page 🔒     |
| SELECT CRITERIA                                  |                                                              |                                    |                                         |                        |
| Add Criteria                                     |                                                              |                                    | E Browse                                | 🔹 🖌 Modify 🛛 🕞 Add New |
| Ref Inc/Exc Criteria                             | Category                                                     |                                    | Formula                                 | Passed                 |
| 1.1 Include - S&P 500 (Index)                    | S&P 500                                                      |                                    | EG. CONSTITUENTS(SP50.0.CLOSE           | 500                    |

You can think of Criteria as the universe of companies you are going to screen on. Examples can be an index, industry, region, market cap range, etc. In the Add Criteria box (highlighted in green above) you can specify both qualitative and quantitative filters. Criteria can be implemented on *inclusion* or *exclusion* basis, and you can also apply custom thresholds by using formulas (< for less, > for more, = for equal).

To increase the effectiveness of a user-built screen, it's best to narrow down our analysis to a specific sector or industry group. Screens who are not sector-specific are harder to build and interpret. This tutorial will group the screen output by industry and sector groups, following Greenblatt's MF

approach.<sup>1</sup> This approach essentially addresses two stock characteristics – low relative cost and high quality (as measured by return on capital). The MF screen aims to find quality firms that are trading at a discount, and is therefore in line with the value investing framework.

The Add Criteria box has type-ahead features, so start by typing in the Criteria pane (shown on the next page). You'll get a list of criteria in the drop-down menu organized by categories such as Index, Industry, and Geography (see highlight below).

| SELECT      | CRITERIA                                                            |              |                                  |
|-------------|---------------------------------------------------------------------|--------------|----------------------------------|
| dd Criteria | united states                                                       |              | ا + الر                          |
| Ref Inc/Ex  | All Index/ETF Industry Geography Formulas Functions Custom Formulas | Exchange 🕜 🔕 | Formula                          |
| L3 Includ   | North America > United States                                       | Geography    | PUBLIC F_COUNTRY='UNITED STATES' |
| L4 Includ   | North America > United States > Alabama                             | Generate     | PUBLIC FS_SEC_TYPE*'SHARE'       |
| L6 Includ   | North America > Office States > Alabama                             | onderhold.   | FG_MKT_VALUE(USD)>1000           |
| L7 Exdu     | North America > United States > Alaska                              | Geography    | PUBLIC GICS_SECTORN=55           |
| L8 Exclu    | North America > United States > Arizona                             | Geography    | PUBLIC GICS_SECTORN=40           |

You can also use the browsing tool (yellow folder) to define the universe based on either qualitative or quantitative data. You can browse the criteria in each category. When you click on the criteria, a detailed description is provided to ensure you pick the correct one.

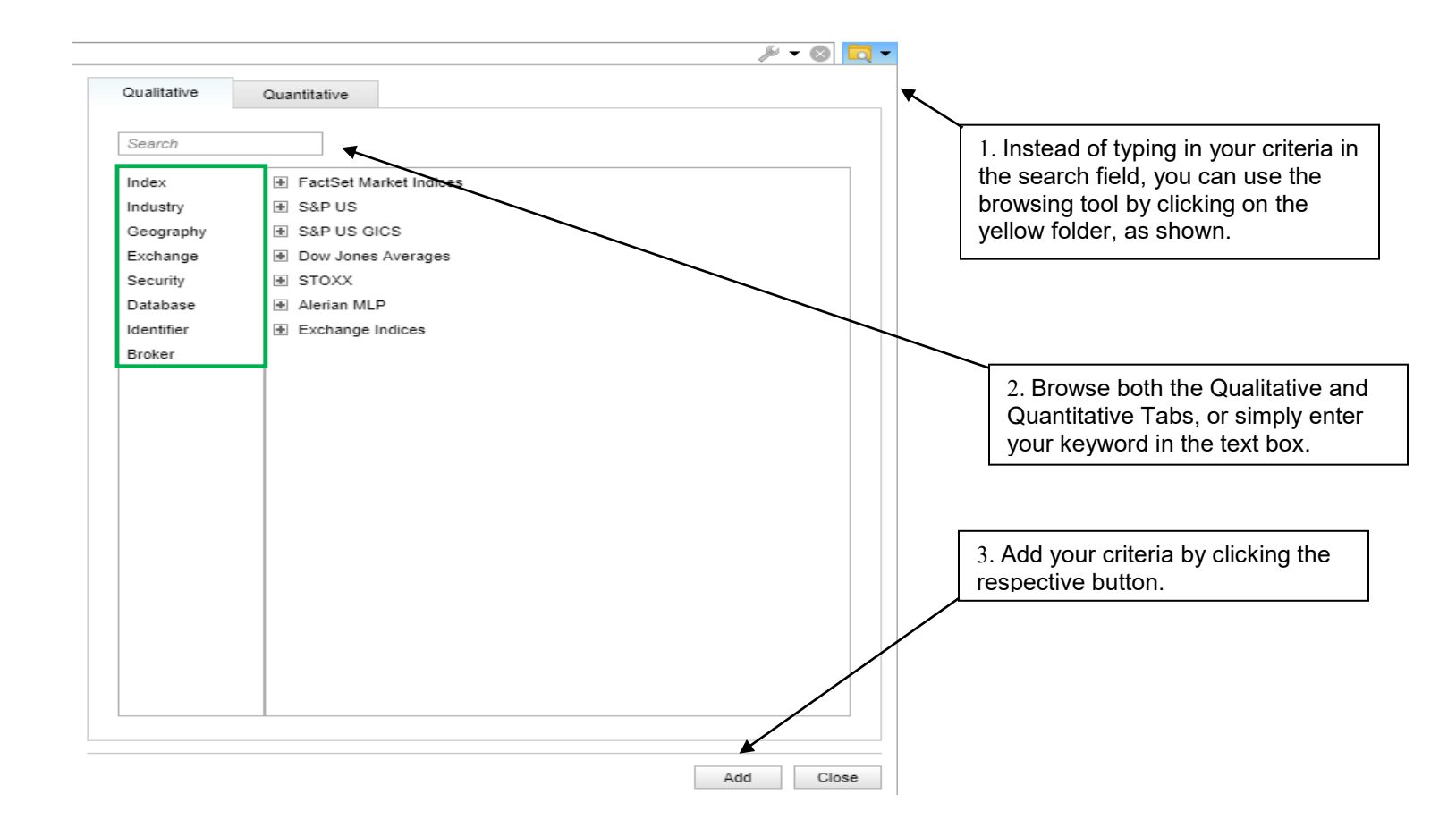

<sup>&</sup>lt;sup>1</sup> For more information on The Magic Formula (MF) method, you can refer to Greenblatt's "The Little Book that Still Beats the Market".

The criteria for our screen are as follows (the title reflects the type, and the cited text is the exact name of the criterion):

Geography:

Include "North America > United States"

Industry:

Exclude "Factset > Utilities Sector (4700)"

Exclude "Factset > Finance Sector (4800)"

Market Cap:

Include "FG\_MKT\_VALUE(USD)>1000"

Security:

Include "Stock > Share/Common/Ordinary"

# 4. Screen report columns

At this point, we can begin filter the companies in the universe based on the criteria.

**User defined formulas** – if you would like to calculate a metric yourself, you can set up a user defined formula. For example, following Greenblatt's approach to earnings yield, we will compute it as equal to EBIT divided by Enterprise Value.

The specific columns we want are as follows:

- EBIT: FF\_EBIT(QTR,0)
- EV: FF\_ENTRPR\_VAL(QTR,0)
- Earnings Yield (user defined): #P.EBIT//#P.EV\*100, which is Row 1/Row 2 \* 100 or EBIT/EV.
  Note: Row references are "#P.P1 for Row 1, #P.P2 for Row 2, etc. To make row referencing easier, double click on the row reference to relabel it. For instance, row 1 was relabeled "EBIT" so it was referred to as #P.EBIT.
- Working Capital: FF\_ASSETS\_CURR(QTR,0)-FF\_LIABS\_CURR(QTR,0)
- Net PPE: FF\_PPE\_NET(QTR,0)
- Return on Capital: #P.EBIT\_2//(#P.WRK\_CAP+#P.PPE)\*100 or EBIT/NWC + Net PPE
- Earnings yield rank
- ROC rank
- Overall rank

The last three criteria include a ranking function that is discussed on the next page.

# 5. Ranking

The Rank tab allows you to incorporate the results of several data measures into a unified ranking score. FactSet first applies individual rankings to each of the columns you've selected. Then, you can create an overall ranking score for each security based on user assigned weightings.

To rank earnings yield or return on capital, simply type "RANK" in the Add Columns box followed by the row reference in parenthesis. For instance, you'd type RANK(#P.EY) to rank the companies by earnings yield. Since a higher earnings yield is better, nothing else needs to be done. However, if we were using a factor like leverage where lower numbers are better, we'd want to include a negative sign (-) inside the parenthesis so that low debt levels are ranked higher. Repeat the process for return on capital by typing RANK(#P.ROC) in the Add Columns box.

In order to create a combined ranking for Earnings Yield and ROC, we can simply apply the RANK function to both factors as follows:

RANK(-(#P.RANK\_EY+#P.RANK\_ROC))<=100S

Note that in this case, the factor combines the ranks of both earnings yield and return on invested capital. The company with the best overall ranking will be assigned a value of 1. As a result, lower values are better. To have that ranking represented in our factor, a negative sign has been inserted before the two factors (blue). To view the 100 companies with the best (lowest) score, we've inserted <=100S (grey). The "S" just simply means the smallest. We would use an "L" if we wanted to identify the companies with the largest combined score.

# 6. Modifying and Deleting Ranks

The same holds for modifying a rank – for example, if you would like to change the ranking methodologies from deciles to quantiles, you would do it from the Rank menu in the second pane.

| F | ormat    | Conditional Format   | Rank  | Filter | Append (0) |                             |        |             |                         |                             |                             |  |  |
|---|----------|----------------------|-------|--------|------------|-----------------------------|--------|-------------|-------------------------|-----------------------------|-----------------------------|--|--|
|   |          |                      |       |        |            | Click to edit Rank Settings |        | Tota        | l Weight: 2 🛛 Clear All | Ranking Ontions             |                             |  |  |
|   | Selected | d Columns            |       |        |            | Order                       | Weight | Value of NA |                         | Raining options             |                             |  |  |
|   | Earning  | s Yield - EARNINGS_1 | YIELD |        |            | Largest Value Ranked 1      | 1      | No Ranking  | <b>⇔</b> -              | Name                        | USRANK1                     |  |  |
|   | Return c | on Capital - ROC     |       |        |            | Largest Value Ranked 1      | 1      | No Ranking  | - C                     | Distribution                | Deciles v 10                |  |  |
|   |          |                      |       |        |            |                             |        |             |                         | Against                     | Defined Universe            |  |  |
| 1 |          |                      |       |        |            |                             |        |             |                         | Return Score As             | Weighted Average of Factors |  |  |
|   |          |                      |       |        |            |                             |        |             |                         | Return NA for Score         | 0                           |  |  |
|   |          |                      |       |        |            |                             |        |             |                         | 🛞 Delete Rank 📑 Modify Rank |                             |  |  |

# 7. Formatting Results and Report Customization

Both in the Results pane and Format Results pane you can adjust several customization settings of your screen output. Right click on any column with your output data to observe the following formatting options:

- Grouping group the report output by a specific category. You can apply multi-layer groupings, for example first GICS Sector classification, and second GICS Industry Group classification
- **Sorting** sort by lowest to highest or vice versa. In this case, since a "1" indicates the best combined score (high EY and high ROC), we'd want to sort from lowest to highest.
- **Statistics** lets you observe Min, Max, Average, Median, Standard Deviation and other statistical descriptors of a data column in your report. For example, in our screen the standard deviation observed for Earnings Yield is 7.3, which suggests a lot of variability in the output. If we were doing a more focused, industry-specific screen, that variation would likely be narrower. The specific statistical metric you choose will be added both on the selected grouping levels, and overall for the whole reporting universe.
- **Filter** lets you see the distribution of a column, helpful in identifying outliers and data extremums, which are important if you are interpreting industry or group averages, since they affect the resulting calculation.

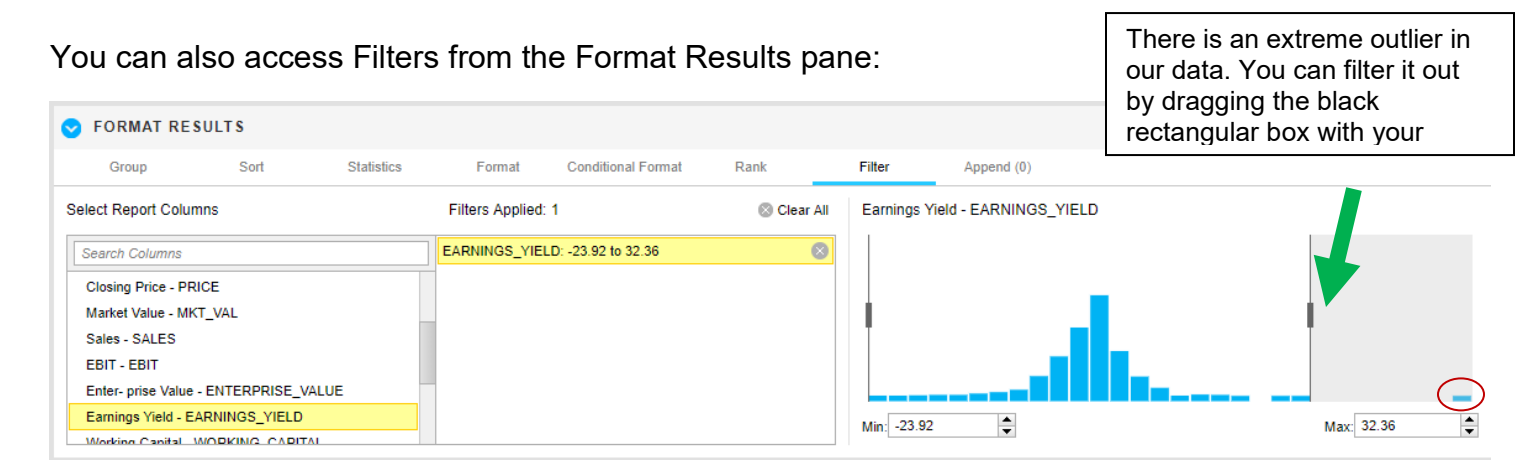

Simply drag the rectangular interval box with your mouse cursor to exclude outliers.

• Parameter View – the parameter view is an option for your report output that lets you observe formulas for each variable. It is helpful when you are using custom formulas, or to make sure that you have entered everything correctly in the screen building process. Simply click on the

Parameters

icon located to the right in the Results pane.

#### Building an Equity Screen in FactSet

| ULTS: 1,778                 |                                                                                                    |                                                                                                    | ;                                                                                                    | 🖌 Variables 🛛 🌐 Results 📜 Par                                                                                                    | ameters                                                                                                    |  |  |
|-----------------------------|----------------------------------------------------------------------------------------------------|----------------------------------------------------------------------------------------------------|----------------------------------------------------------------------------------------------------|----------------------------------------------------------------------------------------------------|----------------------------------------------------------------------------------------------------|--|--|
| e.g. LTM Sales, EPS Estimat | e, Latest Price                                                                                                    |                                                                                                    |                                                                                                    | 🎉 🕶 🔕 🛅 🕶 🖌 Modi                                                                                                    | fy 📑 Add New                                                                                                    |  |  |
|                             |                                                                                                    |                                                                                                    |                                                                                                    |                                                                                                    |                                                                                                    |  |  |
| Ref                         | Heading                                                                                                    | Formula                                                                                                    | Description                                                                                                    | Available                                                                                                    | Passed                                                                                                    |  |  |
| Frozen Columns              |                                                                                                    |                                                                                                    |                                                                                                    |                                                                                                    |                                                                                                    |  |  |
| FZCOL1                      | Symbol                                                                                                    | AVAIL(PSYM,CUSIP)                                                                                                    | Company Symbol                                                                                                    | 1778                                                                                                    | •                                                                                                    |  |  |
| FZCOL2                      | Name                                                                                                    | AVAIL(PROPER_NAME,CN)                                                                                                    | Company Name                                                                                                    | 1778                                                                                                    |                                                                                                    |  |  |
| Company Overview            |                                                                                                    |                                                                                                    |                                                                                                    |                                                                                                    |                                                                                                    |  |  |
| EXCH                        | Stock Exchange                                                                                                    | P_EXCHANGE(NAME,FS)                                                                                                    | Stock Exchange                                                                                                    |                                                                                                    |                                                                                                    |  |  |
| RBICS_ECON                  | RBICS Economy                                                                                                    | FR_RBICS_NAME_CURR(ECON)                                                                                                    | RBICS Economic Sector                                                                                                    |                                                                                                    |                                                                                                    |  |  |
| PRICE                       | Closing Price                                                                                                    | P_PRICE(0,#V.CUR)                                                                                                    | Closing Price - Latest                                                                                                    |                                                                                                    |                                                                                                    |  |  |
| MKT_VAL                     | Market Value                                                                                                    | FREF_MARKET_VALUE_COMPANY(0,#V.CUR,1)                                                                                                    | Market Value - Latest                                                                                                    |                                                                                                    |                                                                                                    |  |  |
| SALES                       | Sales                                                                                                    | FF_SALES(LTMSG,0,#V.REF,#V.CUR)                                                                                                    | Sales - LTM                                                                                                    |                                                                                                    |                                                                                                    |  |  |
| EBIT                        | EBIT                                                                                                    | FG_EBIT(0)                                                                                                    |                                                                                                    |                                                                                                    |                                                                                                    |  |  |
| ENTERPRISE_VALUE            | Enter- prise Value                                                                                                    | FG_ENT_VALUE(USD)                                                                                                    |                                                                                                    |                                                                                                    |                                                                                                    |  |  |
| EARNINGS_YIELD              | Earnings Yield                                                                                                    | (#P.EBIT / #P.ENTERPRISE_VALUE ) * 100                                                                                                    |                                                                                                    |                                                                                                    | -                                                                                                    |  |  |
| WORKING_CAPITAL             | Working Capital                                                                                                    | FG_CUR_ASSETS_A(0,USD) - FG_CUR_LIABS_A(0,USD)                                                                                                    |                                                                                                    |                                                                                                    |                                                                                                    |  |  |
| NET_PPE                     | Net PP&E Annual                                                                                                    | FG_PPE_NET_A(0,USD)                                                                                                    |                                                                                                    |                                                                                                    | -                                                                                                    |  |  |
| ROC                         | Return on Capital                                                                                                    | #P.EBIT /(#P.WORKING_CAPITAL +#P.NET_PPE )*100                                                                                                    |                                                                                                    |                                                                                                    |                                                                                                    |  |  |
| USRANK1_1                   | Earnings Yield Rank                                                                                                    | UFTILEX(@RUNIVERSE,#P.EARNINGS_YIELD, 10, 0.5, 0, 0)                                                                                                    |                                                                                                    |                                                                                                    | -                                                                                                    |  |  |
|                             | ILTS: 1.778        Ref      Ref        F2C01      F2C01        F2C021      Company Overview        Company Overview      F2C01        FRICE      MKT_VAL        SALES      EBIT        EATPRISE_VALUE      EATRINPRISE_VALUE        KRICS_PERISE_VALUE      EATRINPRISE_VALUE        KRICS_PERISE_VALUE      KORNING_CAPITAL        NET_PPE      RCC        USRANK1_1      USRANK1_1 | KLTS: 1,778        Ref      Heading        9      E70201 Columa        1      F2COL1      Symbol        1      F2COL2      Name        2      Company Overview      Stock Exchange        1      RRICS_ECON      RBICS Economy        1      PRICE      Closing Price        1      MKT_VAL      Market Value        1      SALES      Sales        2      ERIT      EIIT        1      ENTERPRISE_VALUE      Ennings Vield        3      MORNON_CAPITAL      Working Capital        4      RCC      Reinings Vield        5      USRAWK1_1      Earnings Vield Rank | ILTS: 1,778        Ref      Heading      Formula        Ref      Heading      Formula        Pacen Columa      Facen Columa      Facen Columa        IF F2COL1      Symbol      AVAIL/PSYM.CUSIP)        IF F2COL2      Name      AVAIL/PSYM.CUSIP)        IF F2COL2      Name      AVAIL/PROFER_NAME_CN)        Company Overview      If Stock Exchange      P_EXCHANGE(NAME_FS)        If RRICS_ECON      RBICS Economy      FR_RBICS_MAME_CURR/ECON)        IF RRICE      Cosing Proc      P_PRICE (O.W.CUR)        If NRICE      Cosing Proc      P_PRICE(D.W.CUR)        If RRICE      Sales      FF_SALESILTMEQUEQNAPAVIQ/8#VCUR,1)        IF SALES      Sales      FF_SALESILTMEQUEQNAPEF#VCUR)        IF ENT      FO_ENT(AULECOMPAVIQ.9#VCUR,1)        IF ENT      FO_ENT(AULECOMPAVIQ.9#VCUR,1)        IF ENT FPRISE_VALUE      Enter prise Value      FREF_MARECT_VALUE_COMPAVIQ.9#VCUR,1)        IF ENT FPROVENCE      Enter prise Value      FO_ENT_VALUE(USD)        IF ENT FPROVENCE_VALUE      Enter prise Value      FO_CUR_ASSETS_A(0USD) - FG_CUR_LIABS_A(0USD)        IF ENT FPROVIND_CAPA | It is : 1,778    It is solve, EPS Estimate, Latest Price    Ref  Heading  Formula  Description    Image: PS Estimate, Latest Price  Image: PS Estimate, Latest Price  Image: PS Estimate, Latest Price    Image: PS Estimate, Latest Price  Image: PS Estimate, Latest Price  Image: PS Estimate, Latest Price    Image: PS Estimate, Latest Price  Image: PS Estimate, Latest Price  Image: PS Estimate, Latest Price    Image: PS Estimate, Latest Price  Image: PS Estimate, Latest Price  Image: PS Estimate, Latest Price    Image: PS Estimate, Latest Price  PS Estimate, CURNACE(NAME, ES)  Stock Exchange    Image: PS Estimate, CURNACE(NAME, ES)  Stock Exchange  PESCECON    Image: PS Estimate, CURNACE(NAME, ES)  Stock Exchange  PESCECON    Image: PS Estimate, CURNACE(NAME, ES)  Stock Exchange  PESCECON    Image: PS Estimate, CURNACE(NAME, ES)  Stock Exchange  PESCECON    Image: PS Estimate, CURNACE(NAME, ES)  Stock Exchange  Company Name    Image: PS Estimate, CURNACE(NAME, CURNACE, PS)  Stock Exchange  Company Ps = - Latest    Image: PS Estimate, PS Estimate, CURNACE, PS Estimate, CURNACE, PS Estimate, CURNACE, PS Estimate, CURNACE, PS Estimate, CURNACE, PS Estimate, CURNACE, PS Estimate, CURNACE, PS Estimate, CURNACE, PS Estimate, CURNACE, PS Estimate, CURNACE, PS Estimate, CURNACE, PS Estimate, CURNACE, PS Estimate, CURNACE, PS Estimate, CURNACE, P | X variable    X variable    X variable    X variable      I F 2 Coll X Soles, EPS Estimale, Labora Pirce    X variable    X variable      X variable    X variable    X variable      K de dange    Percen Columa    X variable      X Variable    X variable    X variable      X Variable    X variable    X variable      X Variable    X variable    X variable      X Variable    X variable    X variable      X Variable    X variable    X variable      X Variable    X variable    X variable      X Variable    X variable    X variable      X Variable    X variable    X variable    X variable    X variable    X variable    X variable    X variable    X variable    X variable    X variable <th colspan="2" td="" variabl<="" x=""></th> |  |  |

Click on the Results

icon to switch back to the screen output.

You can save and recalculate, export or adjust every screen you work on.

To export the output, go to the top right download button and select Excel as format.

To save the screen, click on the save icon and specify the desired name.

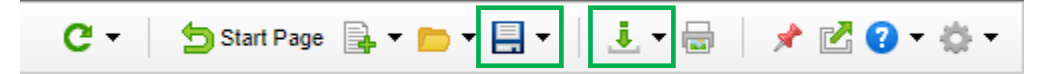

# 8. Other Features

This screen incorporated a ranking function, but there are a lot of other functions that can be used. Some of the more common functions are discussed below.

#### Threshold:

Since the screen is looking for cheap stocks, we know that some of the stocks are broken companies that will underperform. These are typically referred to as "value traps" since the stocks are cheap for a reason. One way of weeding out these companies, is to integrate some measure of quality. That's why we used ROIC in the screen.

We've seen examples of how momentum can be used to identify companies (or even sectors) that have begun to catch a bid. This, too, can be useful in avoiding value traps. In a screen like this, that would involve using a factor like price strength. As an example, the following formula measures 9-month price strength:

# (P\_PRICE(-1/0/0)-P\_PRICE(-9/0/0))//P\_PRICE(-9/0/0)\*100

As with earnings yield and return on invested capital, we'd want to wrap a ranking function around this formula. We would also need to update the overall ranking to include momentum. The updated function would be RANK(-(#P.RANK\_EY+#P.RANK\_ROC+#P.RANK\_MO))<=100S. The portion highlighted in blue represents the addition of price momentum.

Another possibility is to include a measure of balance sheet strength. For example, Alman's Z-score ("FF\_ZSCORE") uses financial statement date to predict if the company will go bankrupt in the next two years. Generally, companies having scores of 1.8 or lower are considered headed for bankruptcy. If you make this criterion too conservative, however, you may be stripping out some stocks unnecessarily. In this case, you may use a threshold of, say, 2.5:

# FF\_ZSCORE(ANN\_R,0) > 2.5

Note: You can remove qualitative criteria by simply right-clicking on them and selecting Delete. For quantitative ones, you have the option to Edit the formula or Delete it completely.

# Industry Average:

It's common to compare a company to its industry. As an example, instead of looking for companies that have a P/E less than a specific threshold, you may want to look for those trading at a P/E less than their industry average. The formula provided below returns those companies that have a P/E (blue) less than the P/E for their industry (grey). In this case, the industry classification used is the Global Industry Classification System (GICS), which is Standard & Poor's classification. They divide companies into 11 sectors, 68 industries, and 157 sub-industries.

P\_PRICE(0)/FE\_ESTIMATE(EPS,MEDIAN,ANN\_ROLL,+1,NOW,")<GAVG(FG\_GICS\_INDUSTRY,P \_PRICE(0)/FE\_ESTIMATE(EPS,MEDIAN,ANN\_ROLL,+1,NOW,"))

# Conditional Statements:

Finally, I'd note that conditional statements (if/then) can be integrated into screens in much the same way as Excel. For instance, if you want to create a scoring system, where companies where ROA is increasing, you could compare the current ROA (blue) to last year (grey) using a binary scoring (o or 1) as follows:

IF((FF\_ROA(ANN,0)-FF\_ROA(ANN,-1))>0,1,0)